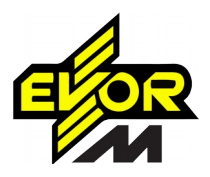

1. Lejupielādējiet IVMS-4500 no Play Market (Android) vai App Store (iOS).

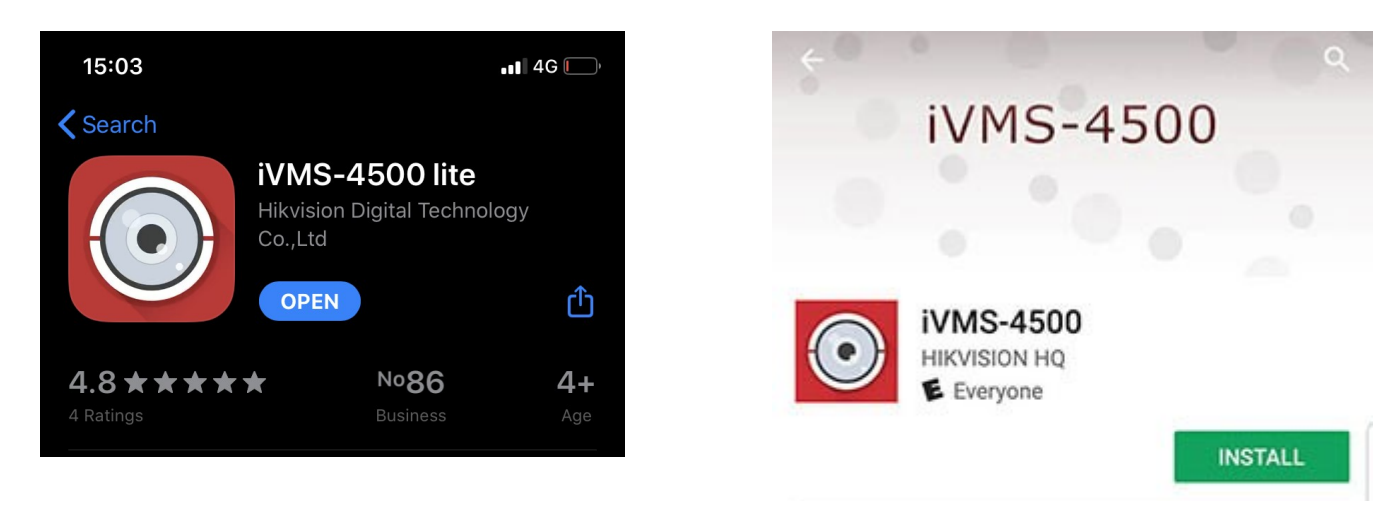

2. Lai pievienot kameru vai ierakstītāju, atveriet izvēlni un atlasiet cilni "Ierīces".

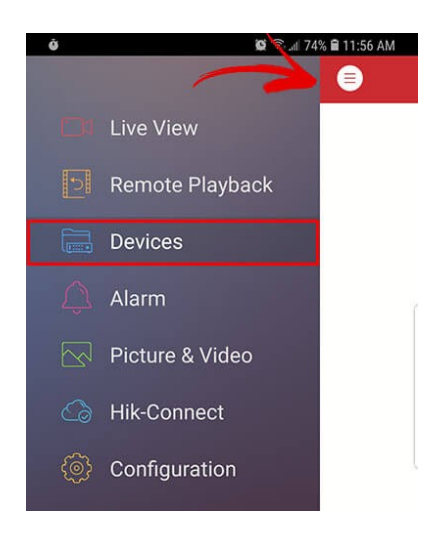

3. Noklikšķiniet uz pogas "+" un atlasiet manuālo pievienošanu.

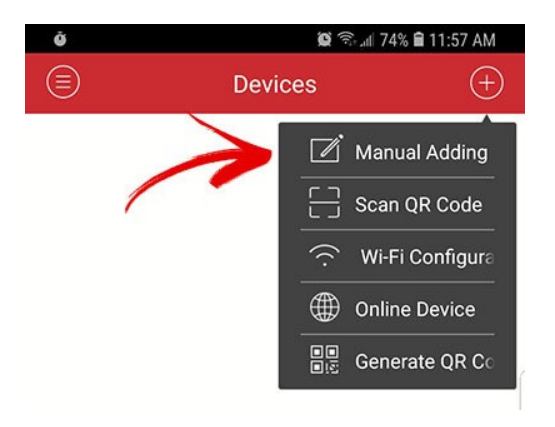

4. Jaunās ierīces logā ievadiet:

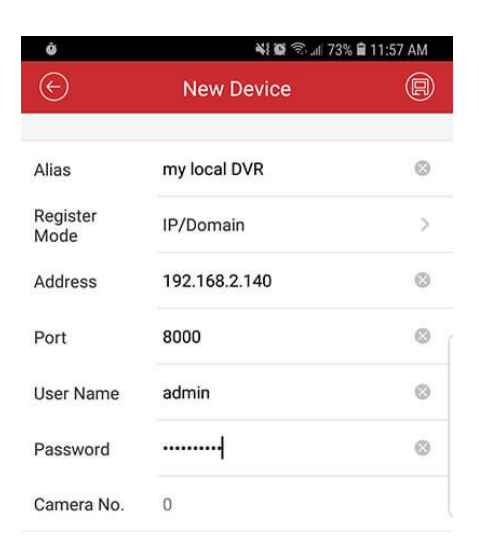

- Vēlamais ierīces nosaukums, piemēram, "Parking 1";
- Register mode IP / Domain
- laukā "Adress" IP adrese (statiska);
- laukā "Port" ievadiet ierīces portu
- laukā "User Name" lietotājvārdu (pēc noklusējuma "admin");
- laukā "Password" ievadiet paroli, kuru iestatījāt kamerai vai ierakstītājam

## Lai iegūtu video sistēmas iestatījumus, sazinieties ar EVORM tehnisko dienestu pa e-pastu: video@evorm.lv

5. Pēc ierīces iestātijumu ievadīšanas vienkārši noklikšķiniet uz pogas "Start Live View", un atvērtajā cilnē jūs redzēsiet video no kameras.

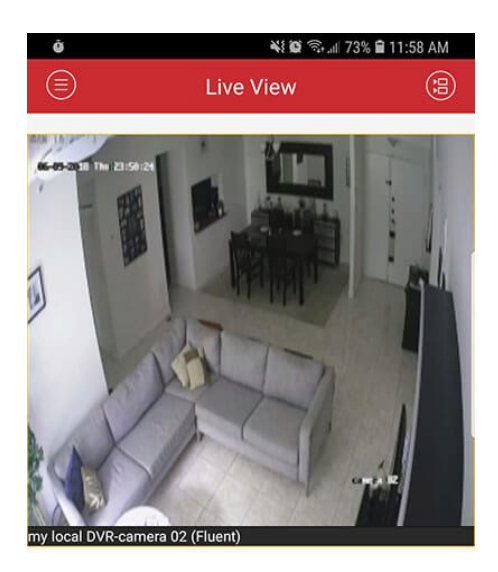